# Utilisation de Siemens NX 18

# **Conception de surfaces - Souris**

Basé sur un tutoriel NX de YouTube<sup>1</sup>.

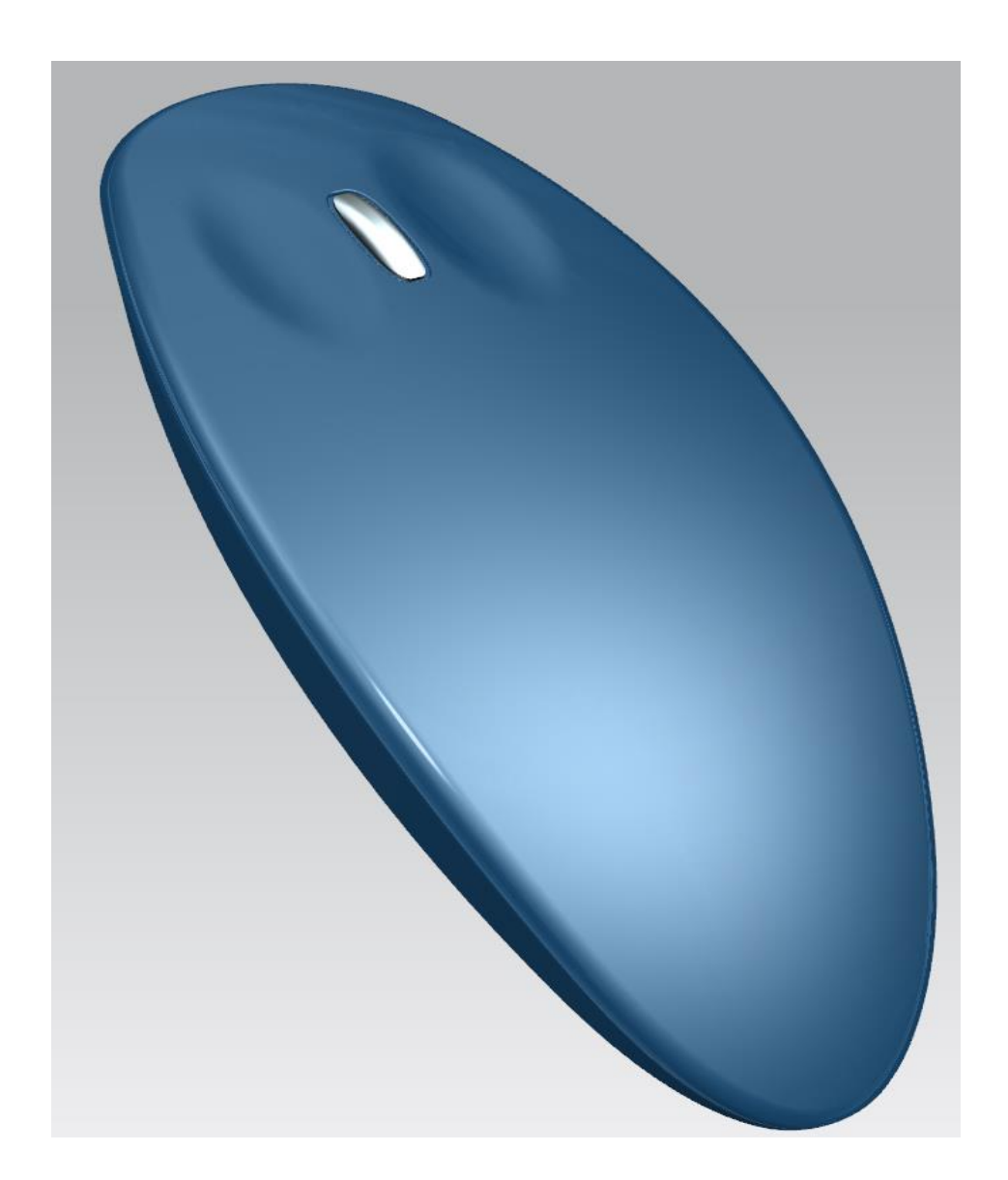

<sup>&</sup>lt;sup>1</sup>https://www.youtube.com/watch?v=k92Id54oBw4

#### 1 – Esquisse A.

- Créez un fichier modèle appelé *mouse.prt* et sauvez-le dans votre dossier.
- Dans le plan XY tracez un premier cercle de 100 mm de diamètre centré à l'origine et une second cercle de 75 mm de diamètre dont le centré est situé sur l'axe X à 75 mm à gauche de l'origine.
- Convertissez ces cercles comme *References* en cliquant-droit sur chacun d'eux et en sélectionnant *Convert to Reference* dans le menu.
- Ajoutez deux points (comme *References*) aux intersections des deux cercles.
- Cliquez sur le bouton *Point* tet sélectionnez l'option *Intersection Point* dans la boîte de dialogue *Sketch Point*.
- Sélectionnez un premier cercle puis un second.
- Refaites les opérations ci-dessus pour ajouter le second point d'intersection.
- Convertissez ces points comme *References Points* comme fait avec les cercles cidessus.
- Tracez une ligne de *References* partant d'une point d'intersection et joignant l'autre.

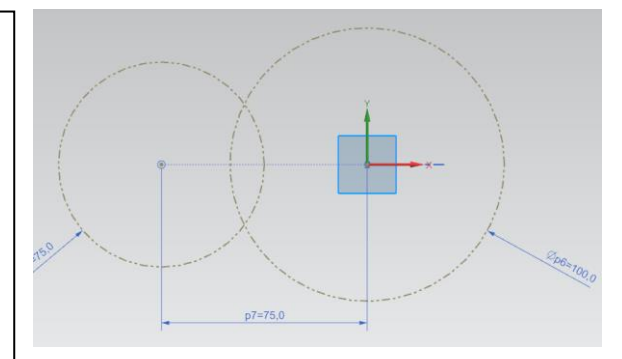

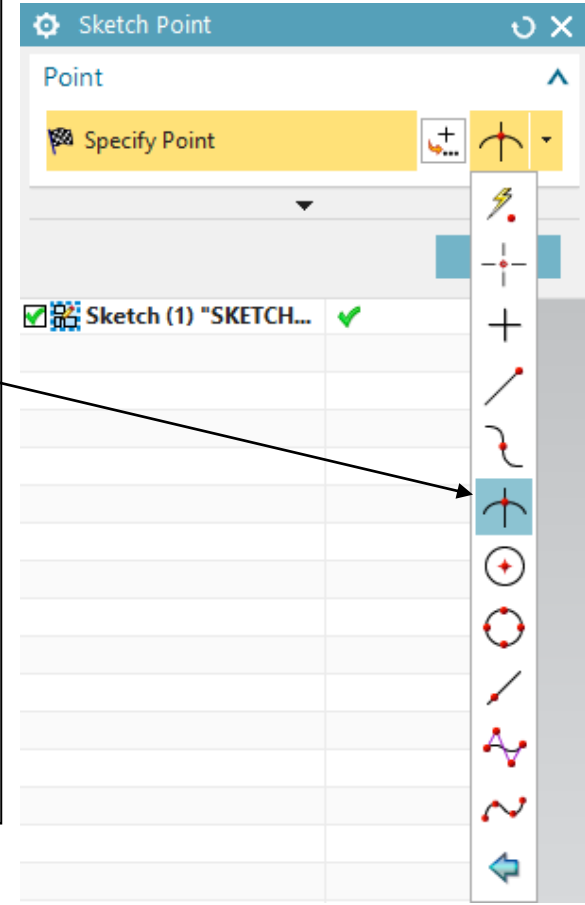

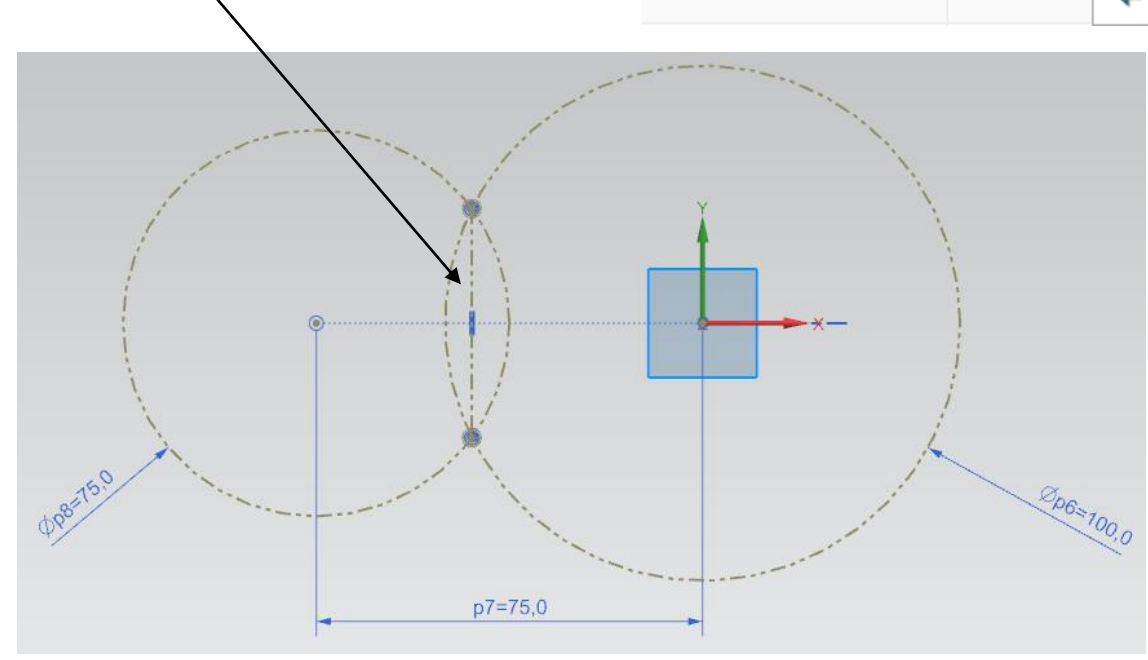

- Tracez un cercle de *References* de **100 mm** de diamètre et centré sur le point milieu de la ligne.
- Cliquez sur le bouton *Studio Spline* et tracez approximativement une spline de degré trois interpolant quatre points comme montré. Cette commande se trouve dans les options de dessin, il faut augmenter la taille de la page de sélection.
- Ajoutez un point de *References* à l'intersection du cercle de gauche avec le cercle central et de coordonnée Y positive.
- Contraignez le second point à partir de la gauche de la spline à se trouver sur le point d'intersection ci-dessus.
- Ajoutez un point de *References* à l'intersection du cercle de droite avec le cercle central et de coordonnée Y positive.
- Contraignez le troisième point à partir de la gauche de la spline à se trouver sur le point d'intersection ci-dessus.
- Contraignez le point le plus à gauche de la spline (resp. le plus à droite) à se trouver sur le cercle de gauche (resp. le cercle de droite).
- Contraignez la coordonnée Y du point le plus à gauche (resp. le plus à droite) à **15 mm** (resp. **25 mm**).
- Cachez tous les éléments de référence et quittez l'esquisse.

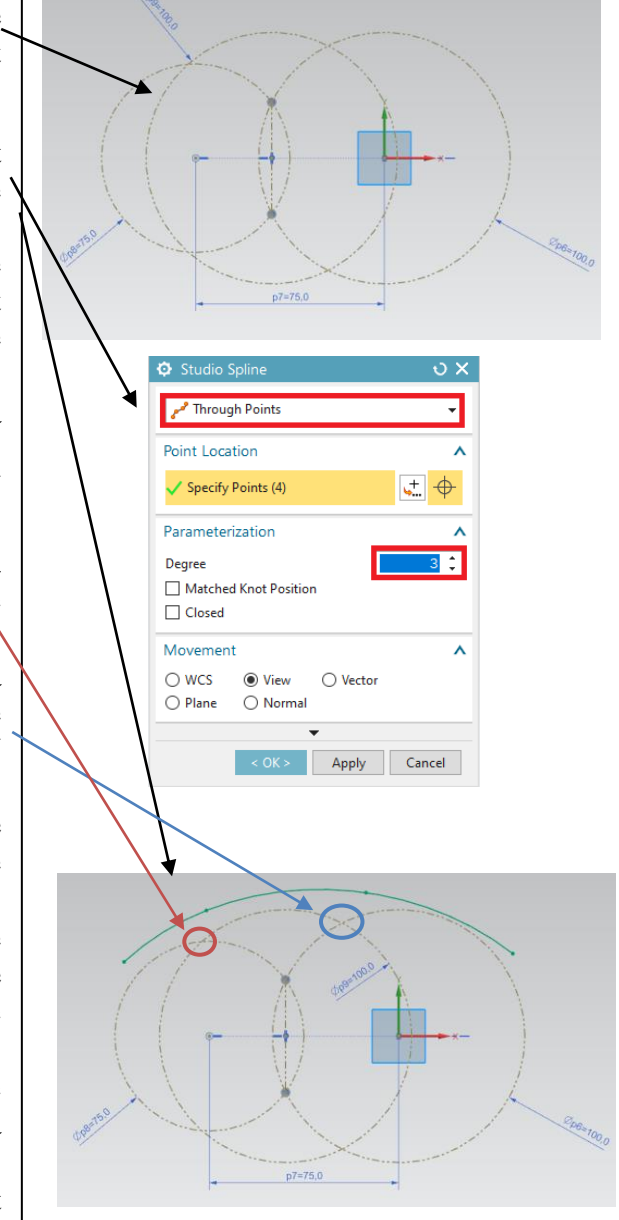

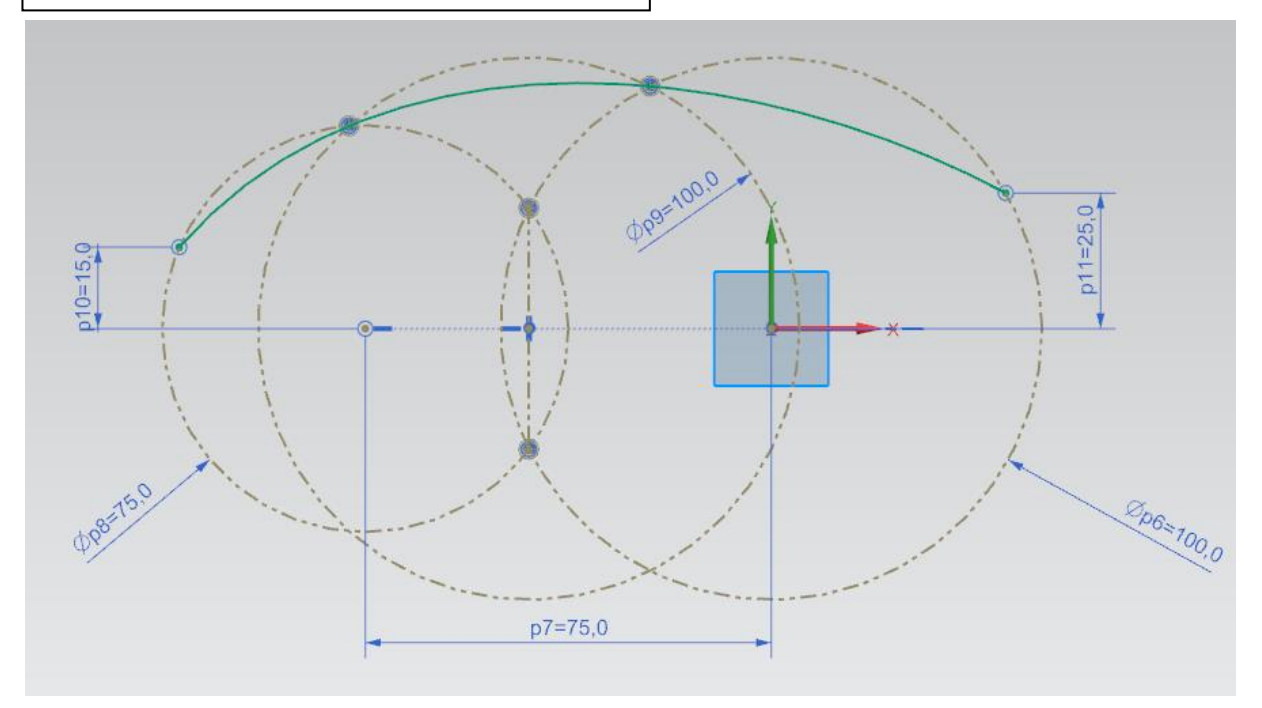

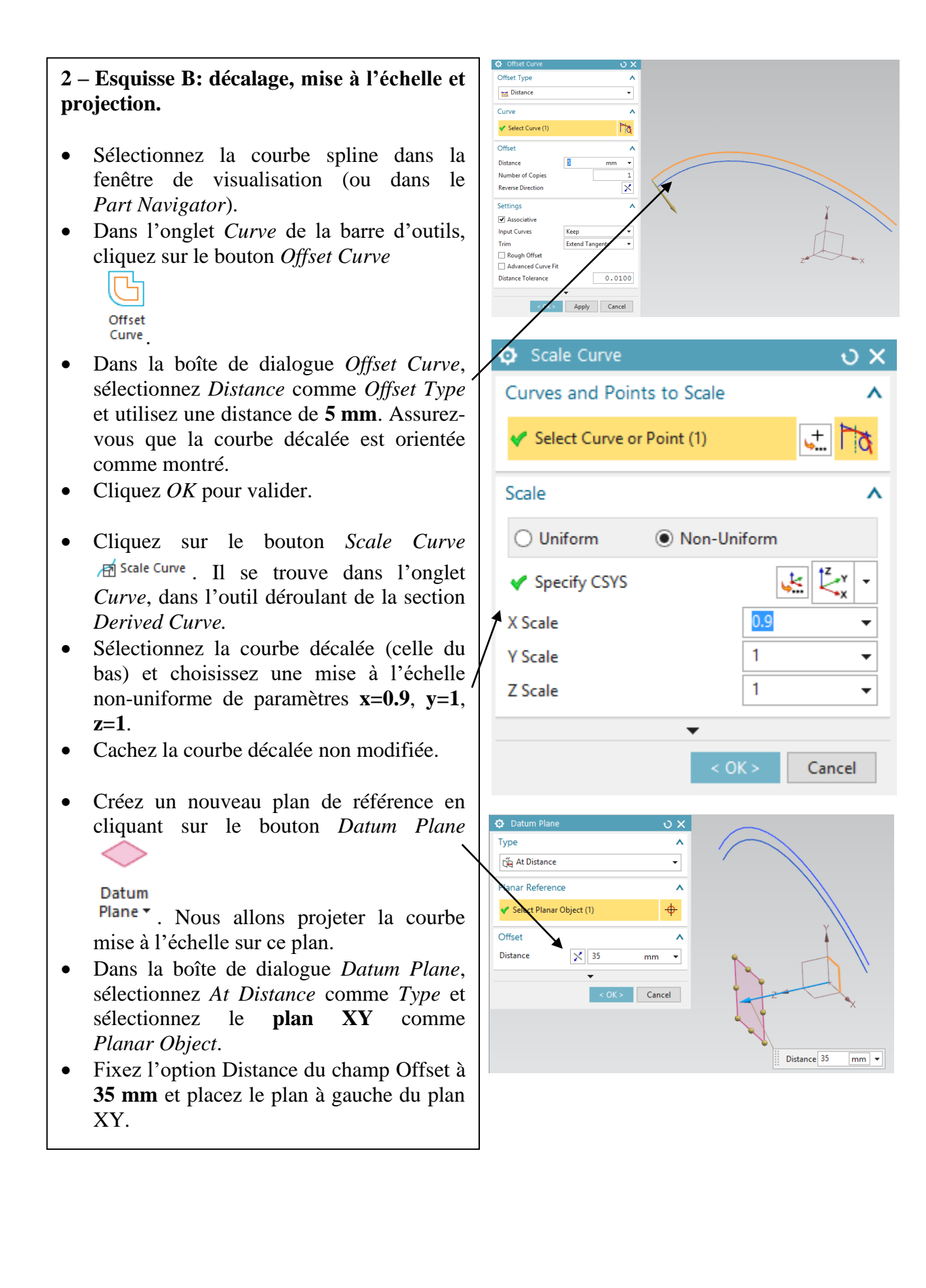

• Cliquez sur le bouton *Project Curve* 

Project Curve, et projetez la courbe mise à l'échelle sur le plan de référence que vous venez de créer.

• Cachez la courbe mise à l'échelle.

| Project Curve                             |                | υx           |
|-------------------------------------------|----------------|--------------|
| Curves or Points to Pr                    | roject         | ^            |
| <ul> <li>Select Curve or Point</li> </ul> | (1)            | ± 70         |
| Objects to Project To                     |                | ^            |
| 🗸 Select Object (1)                       |                | <del>\</del> |
| Specify Plane                             |                | P. 🔏 •       |
| Projection Direction                      |                | ^            |
| Direction                                 | Along Vecto    | r 🔻          |
| 🗸 Specify Vector                          | ×              | t † 4        |
| Projection Option                         | None           | •            |
| Project to Nearest Poi                    | int along Vect | or           |
|                                           | •              |              |
|                                           | < 0K >         | Cancel       |

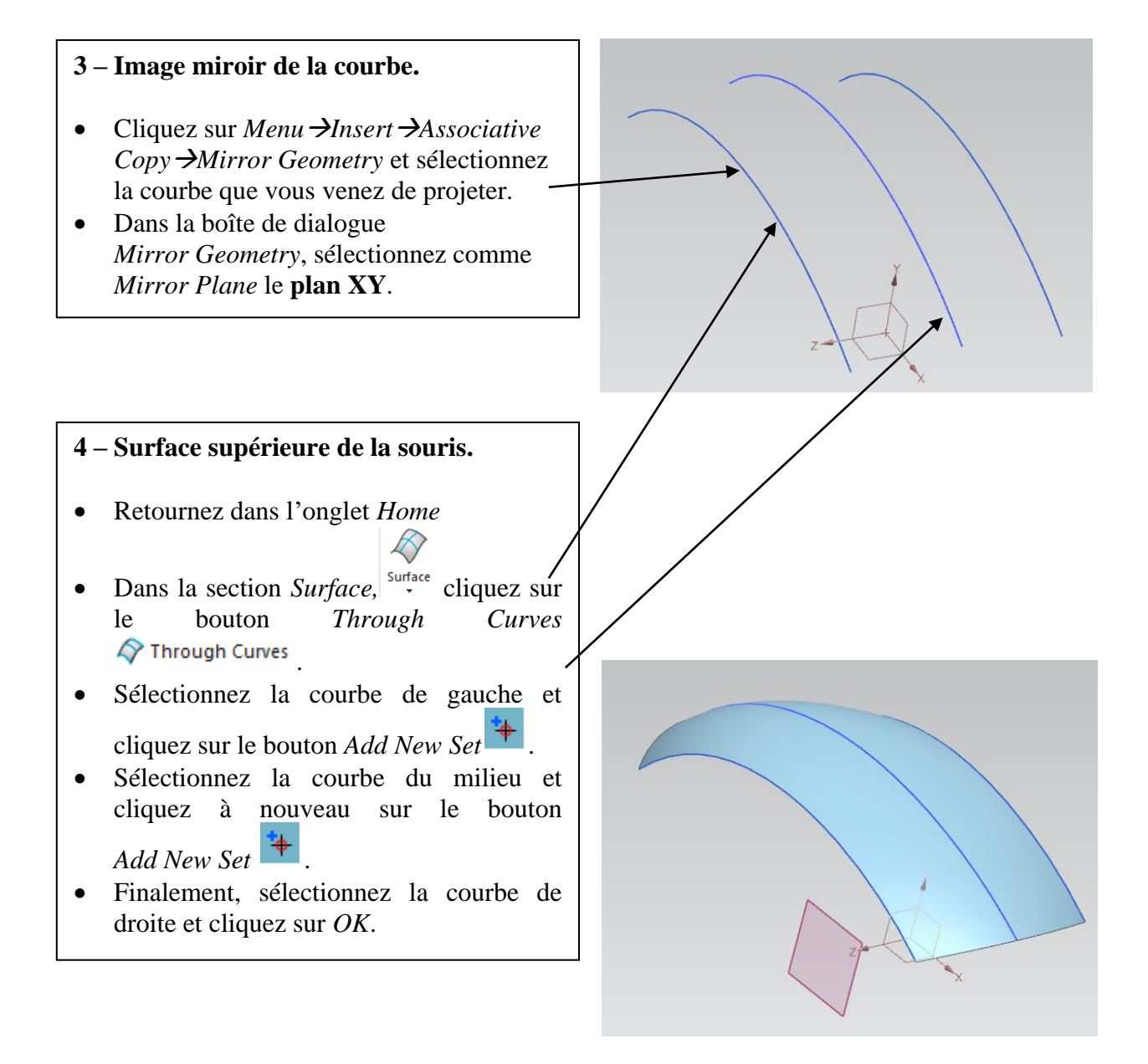

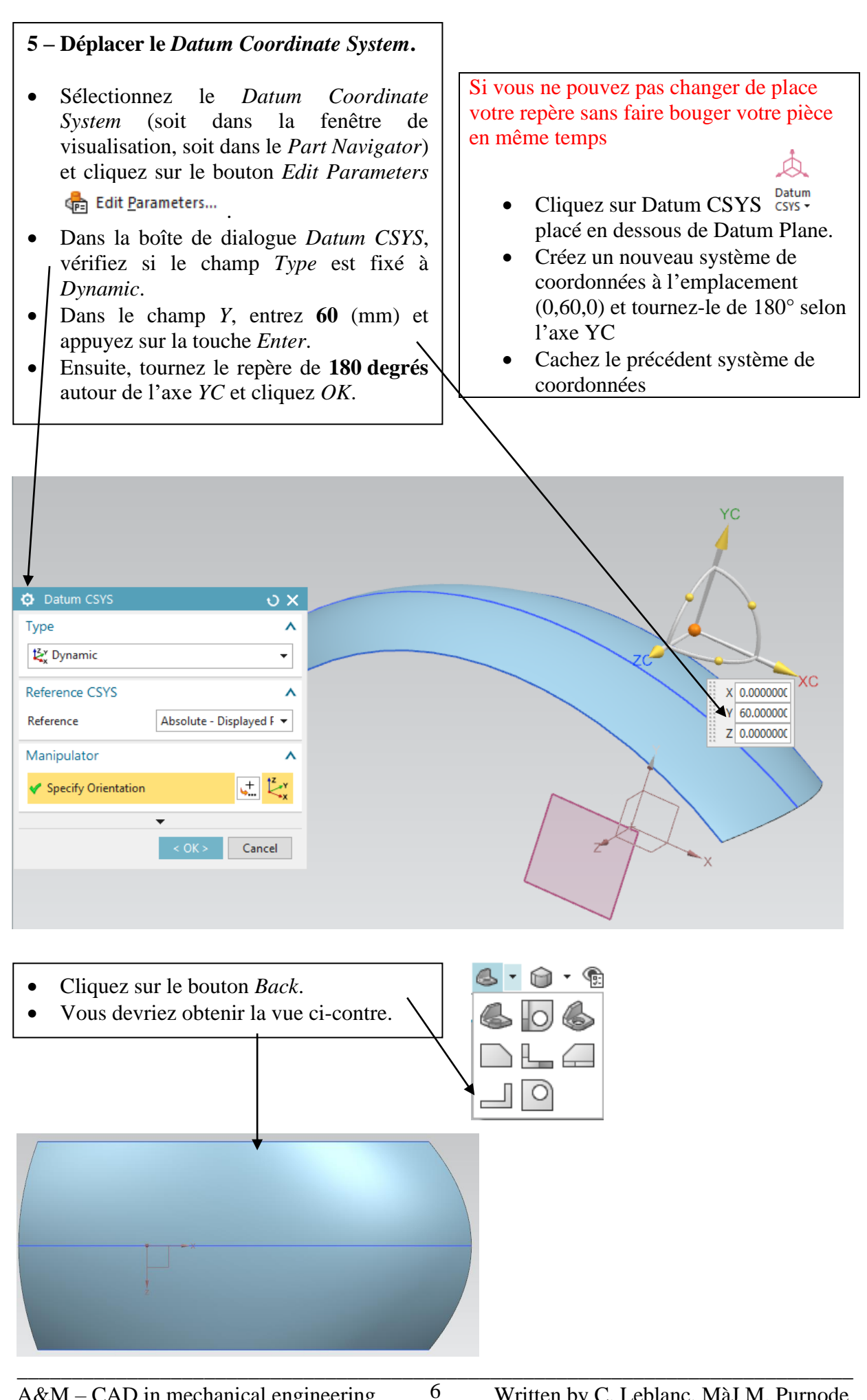

A&M – CAD in mechanical engineering

Written by C. Leblanc, MàJ M. Purnode

#### 7.a – Rogner la surface (esquisse).

- Créez une nouvelle esquisse dans le plan XZ du *Datum Coordinate System* qui a été déplacé. Vous pouvez remarquer que le plan d'esquisse se trouve mainteneant au dessus de la surface de la souris.
- Double-cliquez sur la flèche orange parallèle à l'axe Z local afin de la faire pointer vers le haut.
- Tracez un arc par trois points de 140 mm de rayon avec son point gauche à la coordonnée (18, 20) et son point droit à la coordonnée (80, 20).
- Créez un arc symétrique par rapport à l'axe X.

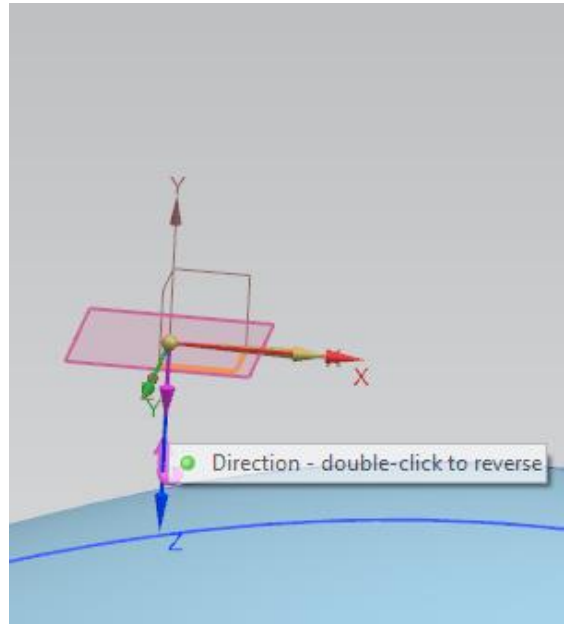

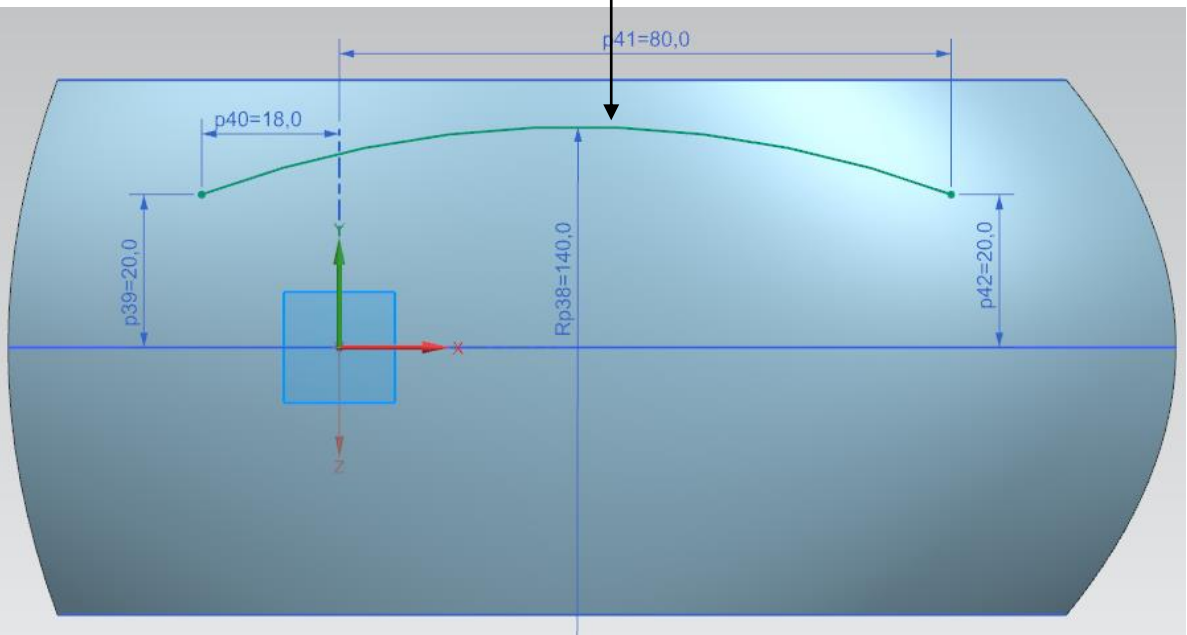

- Cliquez sur le bouton Bridge Curve se trouvant dans l'onglet Curve, section Derived Curve
   Bridge Curve
- Sélectionnez comme *Start Object* l'arc **supérieur** et comme *End Object* l'arc **inférieur**. Laissez les autres paramètres inchangés.
- Cliquez sur *Apply* pour valider.

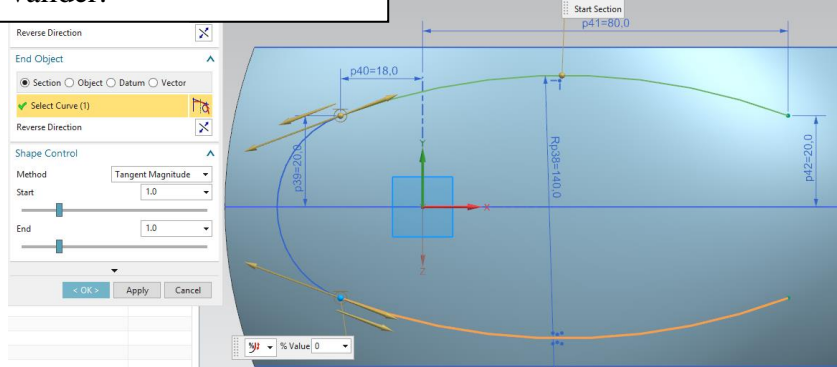

- Joignez l'autre coté en sélectionnant comme *Start Object* l'arc **inférieur** et comme *End Object* l'arc **supérieur**.
- Fixez les options *Start* et *End* du champ *Shape Control* à **1.5**
- Note: si vous ne parvenez pas à sélectionner les arcs individuellement, vérifiez si le filtre *Curve Rule* est fixé à *Single Curve*.

## 7.b – Rogner la surface.

Nous allons maintenant rogner la surface de la souris avec l'esquisse précédente.

 Dans l'onglet *Home* de la barre d'outils, cliquez sur le bouton *Trim Sheet* Trim Sheet, sous le bouton *More*

Solution More

du champ *Feature*.

- Dans la boîte de dialogue *Trim Sheet*, sélectionnez comme *Target* la surface de la souris.
- Sélectionnez comme *Boundary* l'esquisse ci-dessus.
- Sélectionnez comme *Projection Direction* l'option *Along Vector* et sélectionnez comme vecteur l'axe –*YC*.

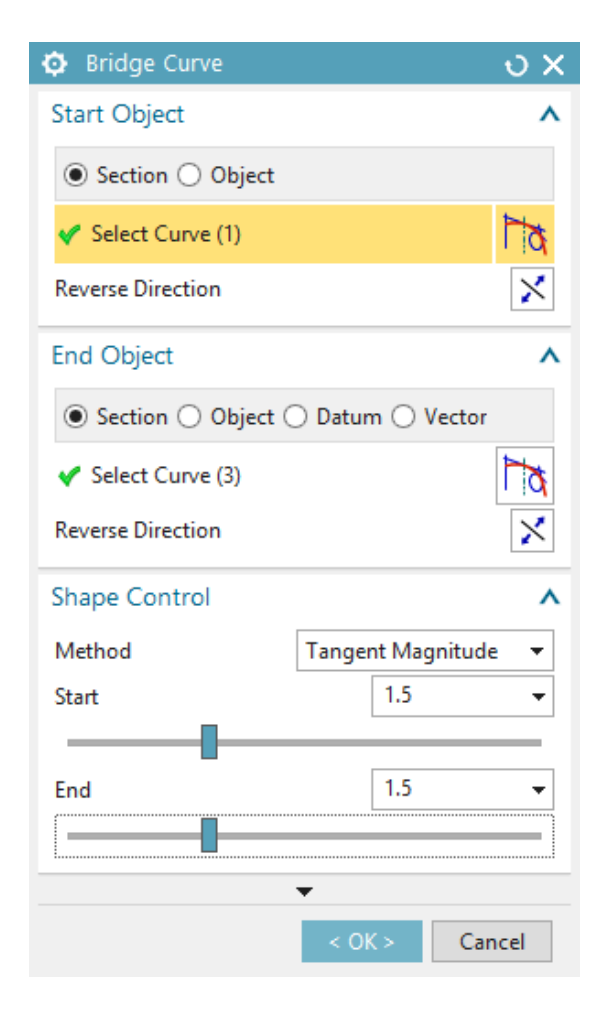

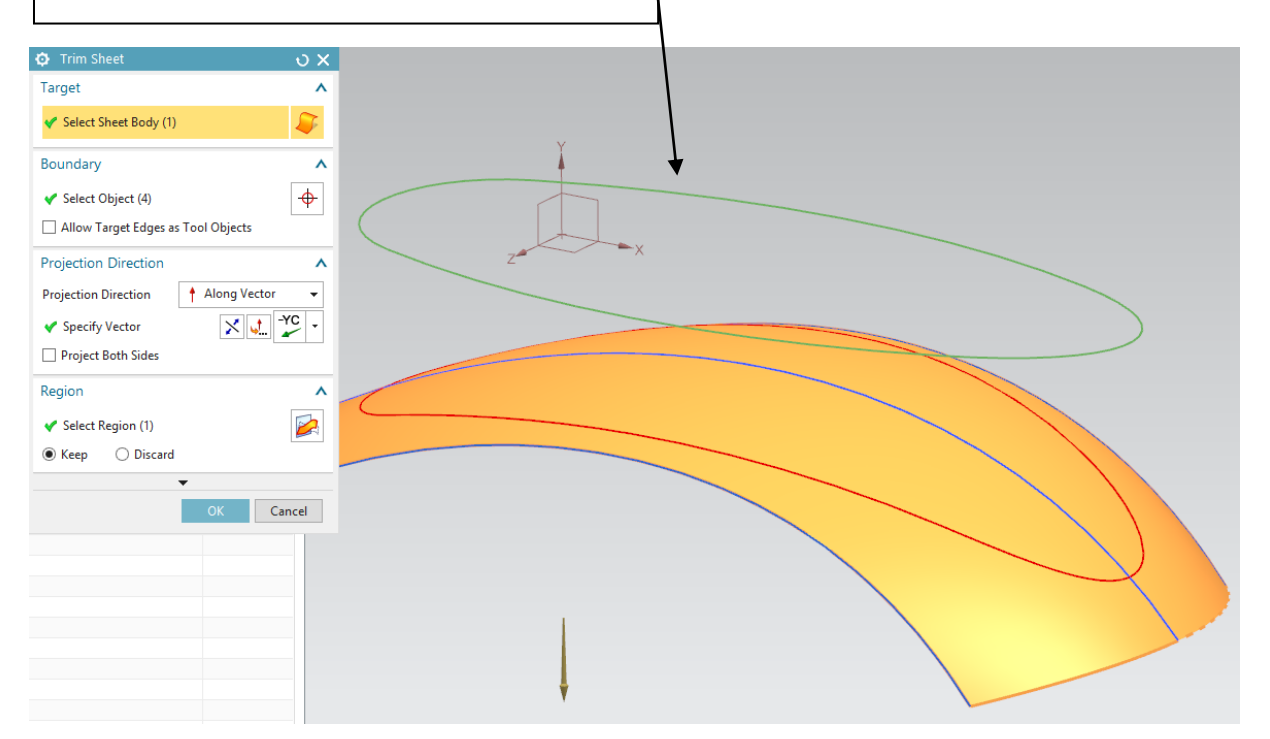

#### 8 – Extrusion de la surface.

- Cliquez sur le bouton *Extrude* Extrude et extrudez le contour de la surface rognée de 25 mm le long de l'axe –*YC*.
- Dans le champ *Settings*, fixez l'option *Body Type* à *Sheet*.

L'utilisation de sheets permet de faire certaines formes complexes qui seraient plus difficiles à faire en tant que solide. Nous pourrons retransformer ces feuilles en solide plus tard.

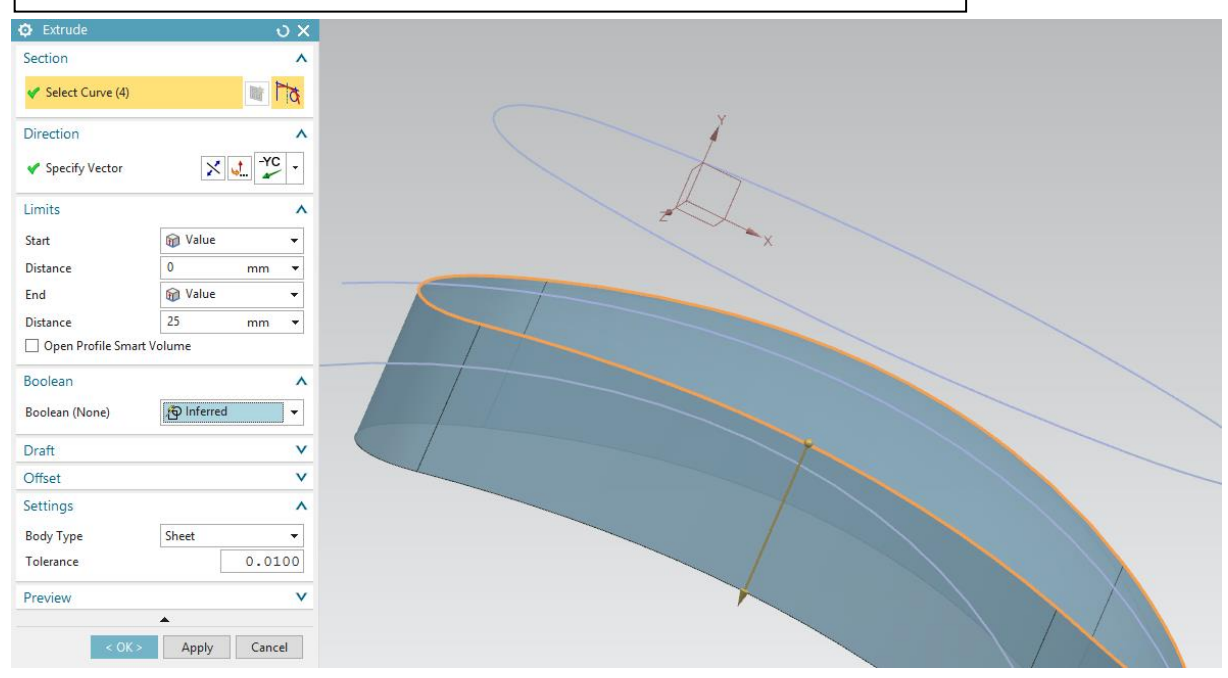

#### 9 – Dépouille d'une surface.

- Cachez temporairement la surface supérieure de la souris et cliquez sur le bouton *Draft* Draft
- Dans la boîte de dialogue *Draft*, sélectionnez *Edge* comme *Type* et la direction –*YC*.
- Sélectionnez les bords supérieurs de la dernière extrusion et utilisez un angle de **15 degrés**.
- Rendez visible la surface supérieure de la souris.

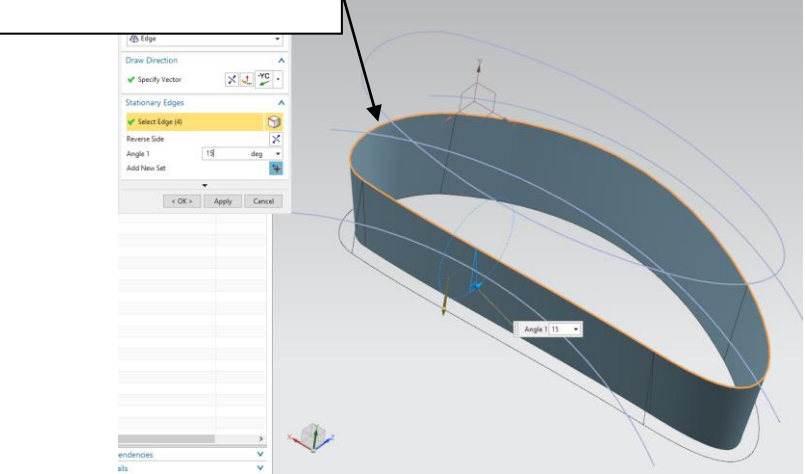

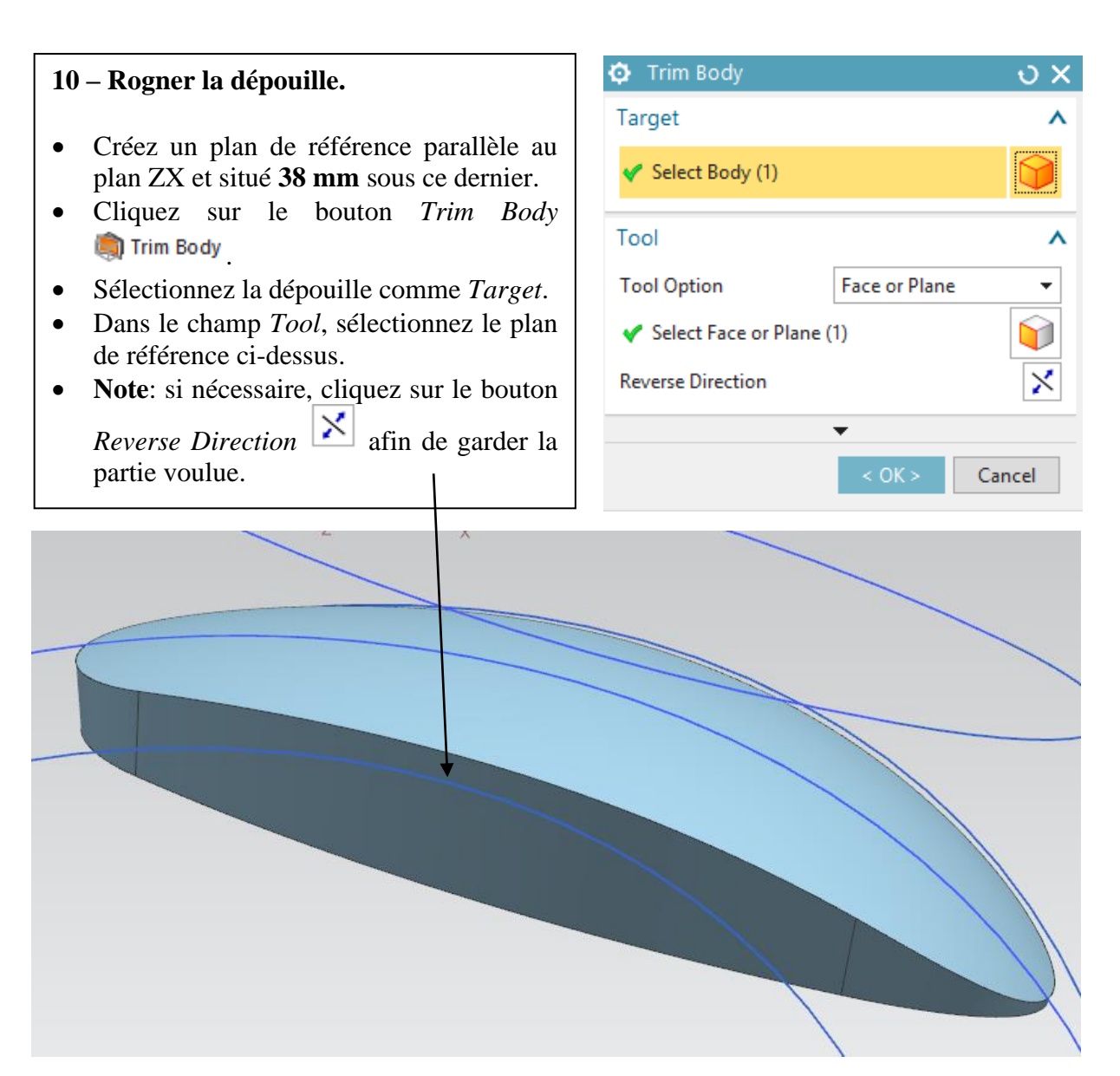

# 11 – Congé d'arête.

- Avant d'appliquer un congé d'arête, c'est une bonne pratique de *coudre* (c-à-d connecter) les surfaces adjacentes.
- Cliquez sur Menu→Insert→Combine→Sew...
- Sélectionnez comme *Target* la surface supérieure de la souris et comme *Tool* la dépouille.

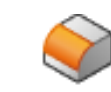

#### Edge

- Cliquez sur le bouton *Edge Blend* Blend et sélectionnez l'arête connectant la surface supérieure de la souris avec la dépouille.
- Entrez un rayon de congé de **3 mm**.

| 🗔 Edge Blend      |                | υx         |  |  |  |  |
|-------------------|----------------|------------|--|--|--|--|
| Edge              |                | ^          |  |  |  |  |
| Continuity        | ञ G1 (Tangent) | •          |  |  |  |  |
| 🗸 Select Edge (4) |                | $\bigcirc$ |  |  |  |  |
| Shape             | 🖏 Circular     | •          |  |  |  |  |
| Radius 1          | 3 mm           | n <b>-</b> |  |  |  |  |
| Add New Set       |                |            |  |  |  |  |
|                   | •              |            |  |  |  |  |
| < OK >            | Apply Ca       | ncel       |  |  |  |  |

# 12.a – Boutons de la souris (esquisse).

- Créez une nouvelle esquisse dans le plan ZX du *Datum Coordinate System*. N'oubliez pas de faire pointer l'axe Z du système de coordonnées de l'esquisse vers le haut.
- Tracez une ellipse (bouton *Ellipse* de *Major Radius* 16 mm, de *Minor Radius* 7 mm et d'angle de rotation de 0 degré.
- Contraignez le centre de l'ellipse à se trouver sur l'axe Y et à **10 mm** de l'axe X.
- Construisez une ellipse symétrique à cidessus par rapport à l'axe X et quittez l'esquisse.

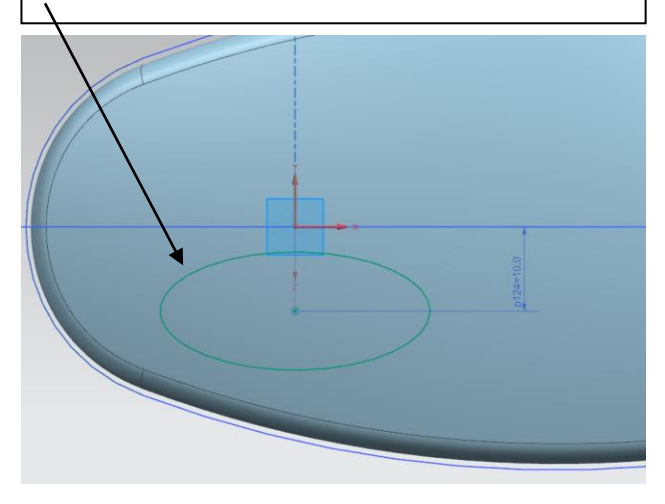

## 12.b – Boutons de la souris.

La surface supérieure de la souris sera déformée à l'intérieur des régions définies par les deux ellipses ci-dessus pour modéliser les boutons de la souris.

- Cliquez sur Menu →Edit →Surface →Global Shaping.
- Dans la boîte de dialogue *Global Shaping*, sélectionnez la surface supérieure de la souris comme *Sheet to Deform*.
- Sélectionnez comme *Region to Deform* une première ellipse.
- Dans le champ *Target Point*, sélectionner un *Offset* de **1 mm** et utilisez l'axe –*YC* comme *Projection Direction*.
- Cliquez sur *Apply* et refaites les opérations ci-dessus pour la seconde ellipse.

| 🗔 Ellipse       |       | υ x                        |  |
|-----------------|-------|----------------------------|--|
| Center          |       | ^                          |  |
| Y Specify Point |       | <u>,</u>                   |  |
| Major Radius    |       | ^                          |  |
| 🗸 Specify Point |       | <u>↓</u> <u>↓</u> <u>→</u> |  |
| Major Radius    | 16    | mm 🔻                       |  |
| Minor Radius    |       | ^                          |  |
| 🗸 Specify Point |       | <u>,</u> +, <u>,</u>       |  |
| Minor Radius    | 7     | mm 🔻                       |  |
| Limits          |       | ^                          |  |
| Closed          |       |                            |  |
| Rotation        |       | ^                          |  |
| Angle           | 0     | deg 🔻                      |  |
|                 | •     |                            |  |
| < OK >          | Apply | Cancel                     |  |

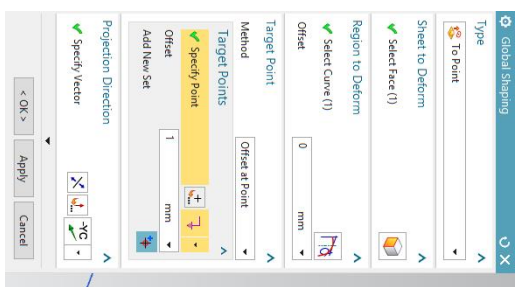

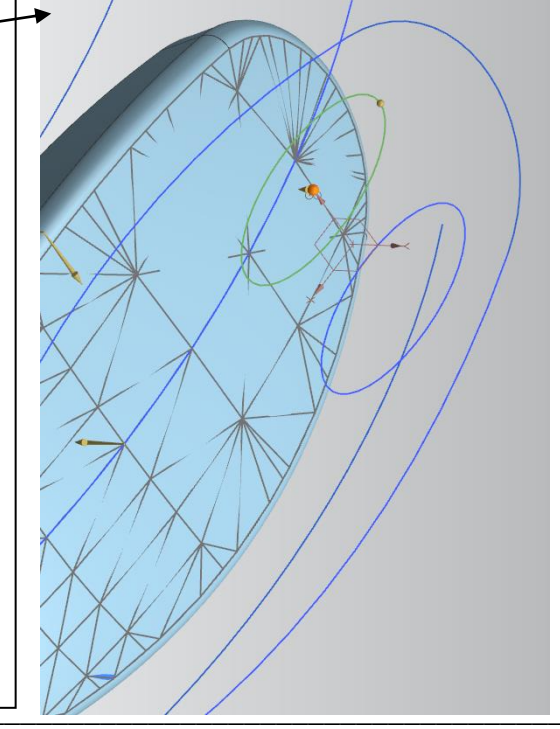

#### 13 – Fermeture du bas de la souris.

- Cliquez sur le bouton Bounded Plane. •
- Sélectionnez les courbes inférieures de la souris afin de la fermer.
- Cousez (Menu →Insert →Combine →Sew) la nouvelle face plane avec le reste de la souris. Une pièce constituée de sheets coussues entre elles deviennent un corps plein.
- Ajoutez un congé d'arête de **1 mm** entre cette face plane est le reste de la souris.
- Finalement, cachez toutes les esquisses.

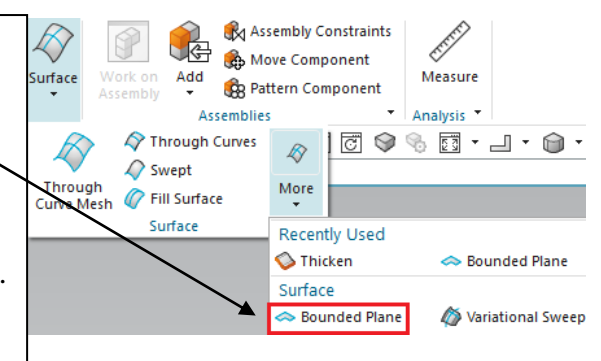

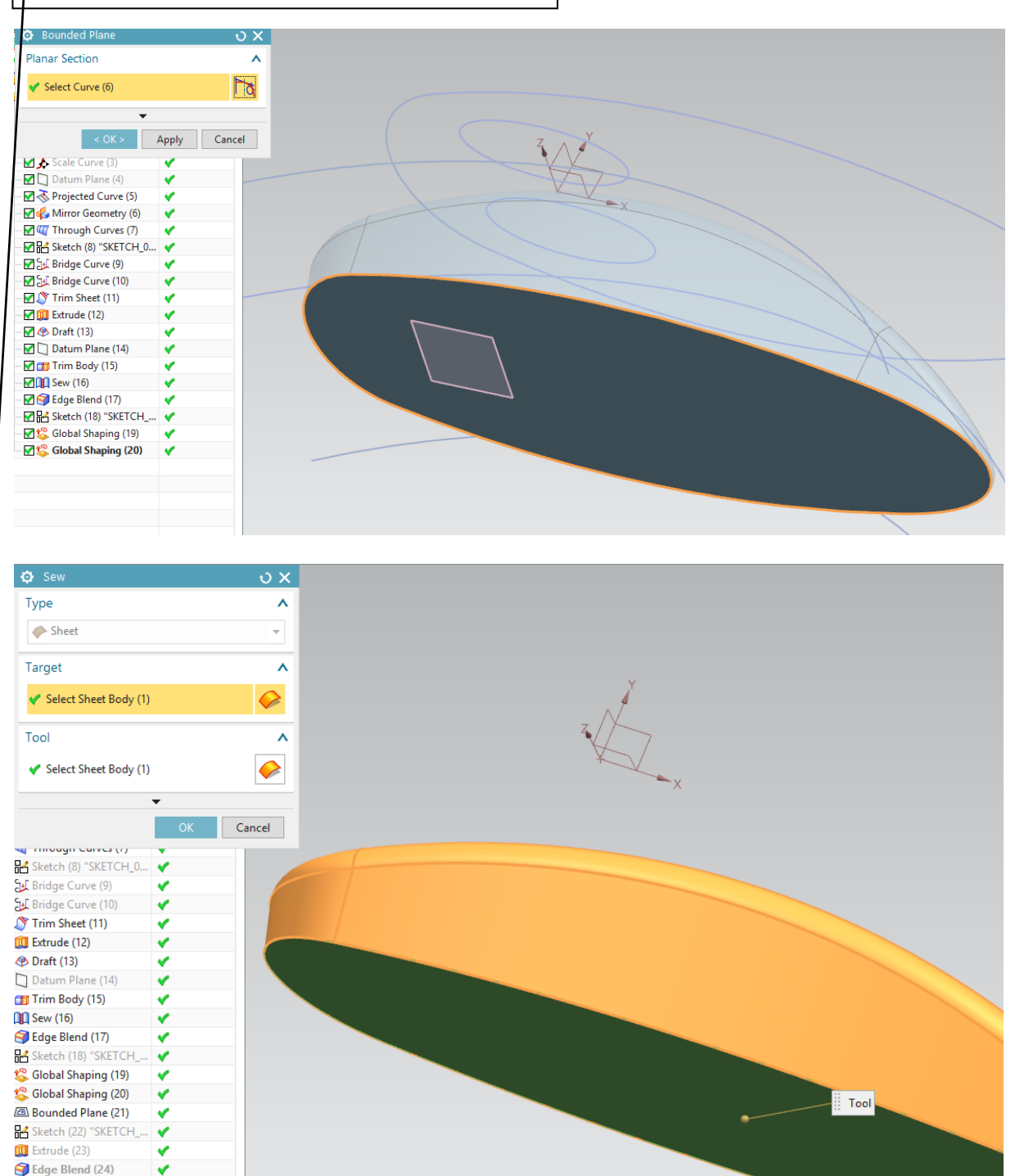

### 14 – Conception de la roulette.

- Dans le plan XY, tracez un cercle centré aux coordonnées (5, -38) et de 42 mm de diamètre.
- Extrudez ce cercle de **2 mm** des deux côtés de la courbe afin d'obtenir un cylindre (vérifiez que l'option *Body Type* est fixée à *Solid et l'option Boolean* à *None*).

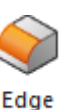

- Appliquez un congé d'arête Blend \* de 1,5 mm sur les deux côté du cylindre.
- Rognez le bas du cylindre en utilisant le bouton *Trim Body* Irim Body.
- Finalement, unissez <sup>O</sup> Unite le cylindre rogné avec la souris.

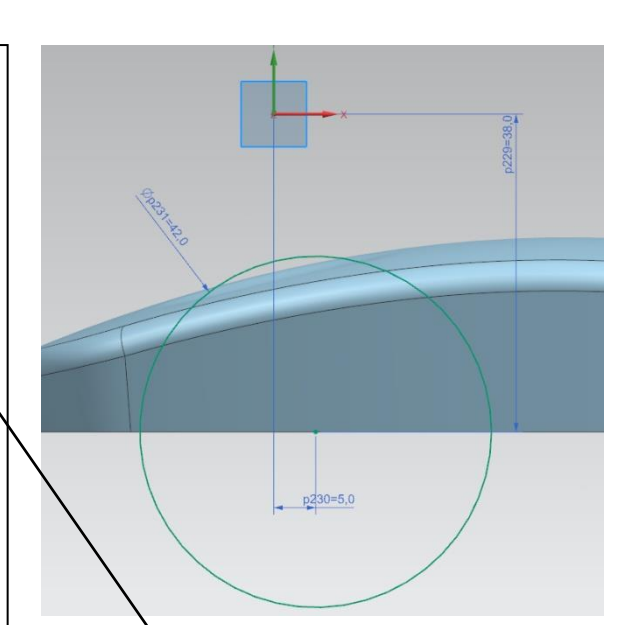

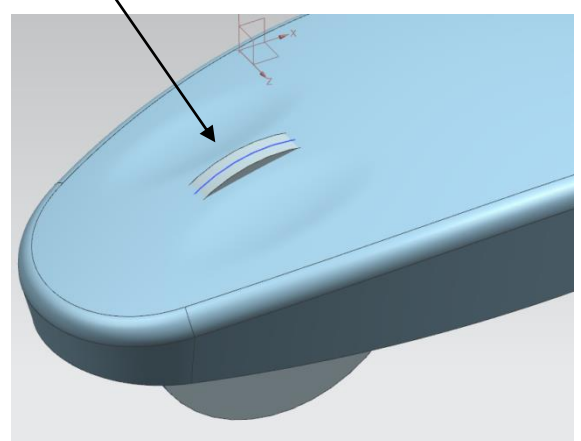

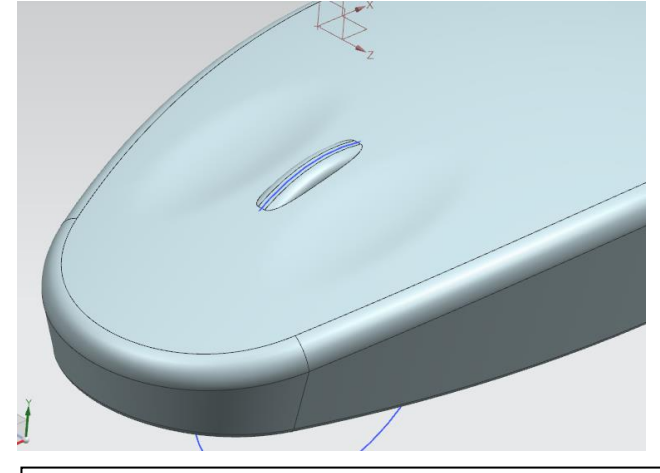

#### 15 – Trou autour de la roulette.

- Dans l'onglet *Curve* de la barre d'outils, cliquez sur le bouton *Offset Curve in Face* Offset Curve in Face
- Dans la boîte de dialogue *Offset Curve in* \_ *Face*, fixez l'option *Type* à *Constant* et sélectionnez la courbe d'intersection entre la roulette et la surface supérieure de la souris. Fixez l'option *Offset* à **0,5 mm**.

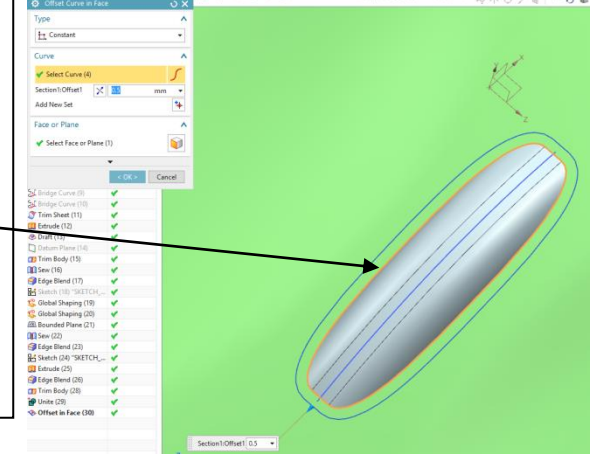

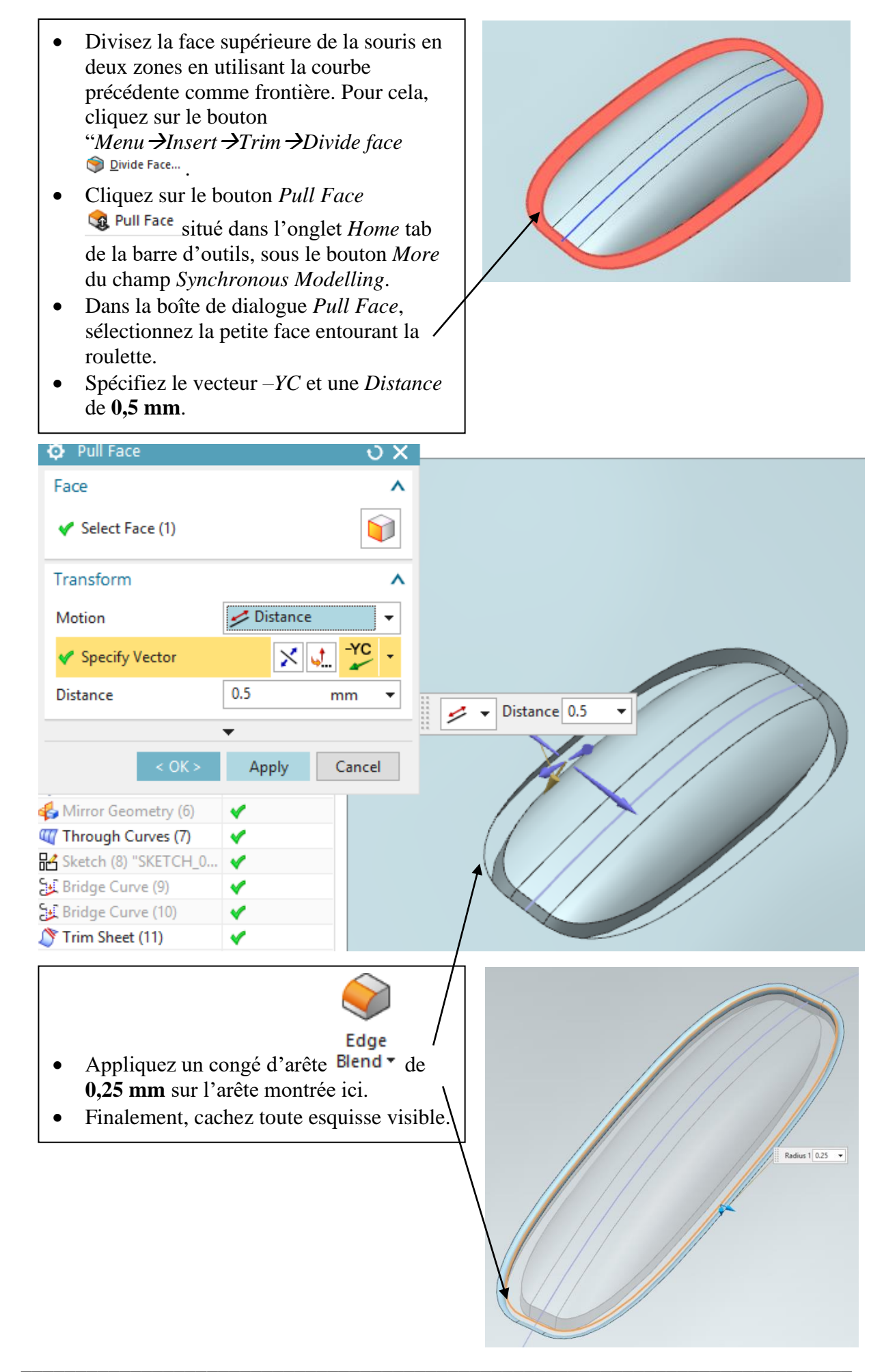

#### 16 – Matériaux et visualisation.

- Dans l'onglet *View* de la barre d'outils, cliquez sur le bouton *True Shading*

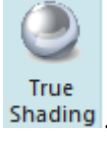

• Sélectionnez la commande *True Shading* 

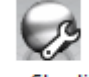

*Editor* Editor... Cette option vous permettra de donner une couleur à différentes parties de votre souris.

• Vous pouvez modifier l'arrière-plan, la brillance, la luminosité, la direction des sources de lumière, ... N'hésitez pas à explorer et à créer la seconde plus belle souris qui soit, après celle que vous voyez ci-dessous !

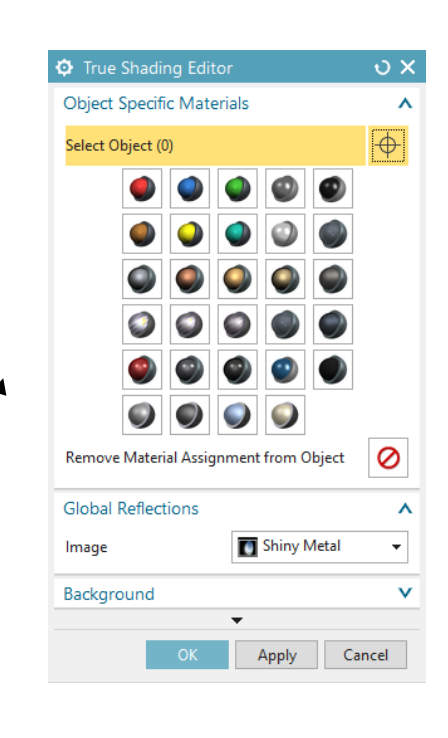

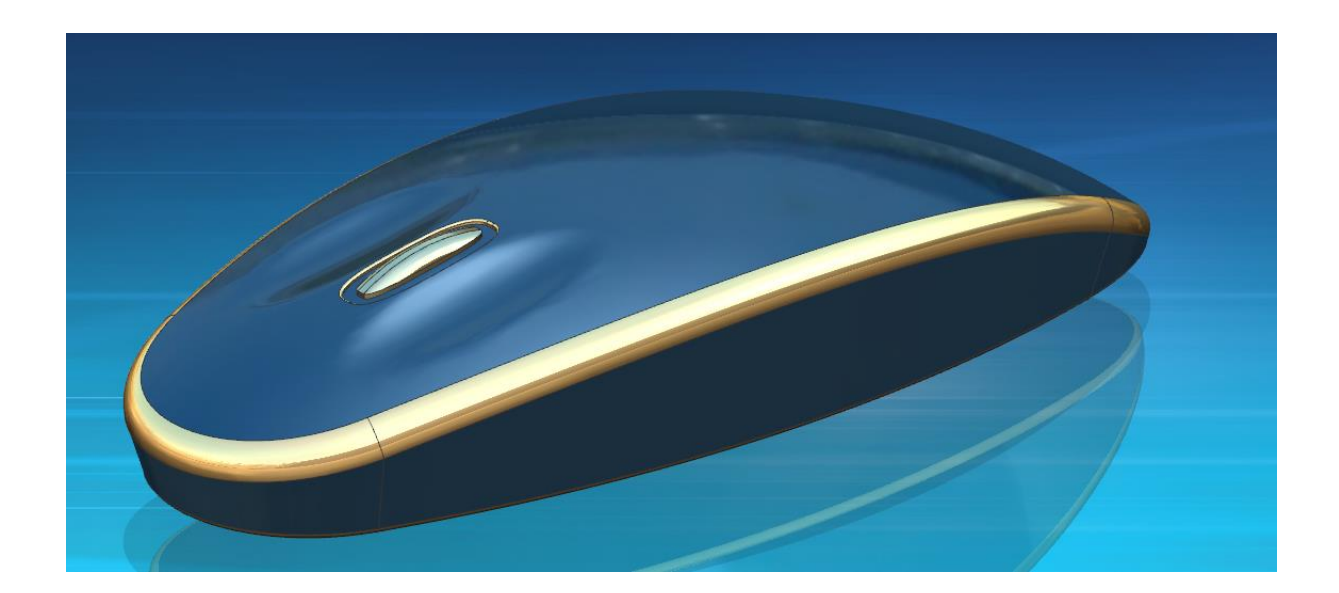